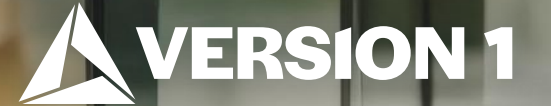

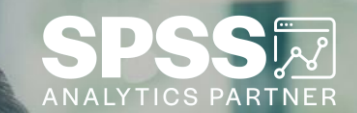

## Manage License Options

Tech Tips – IBM SPSS Statistics

Classification: Controlled. Copyright ©2024 Version 1. All rights reserved.

## **Tech Tips – Manage License Options**

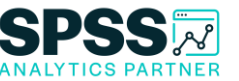

- Did you know that you can quickly view your license information in IBM SPSS Statistics version 28?
- Go to the **File** menu and scroll to the bottom of the menu.
- Select Manage License.

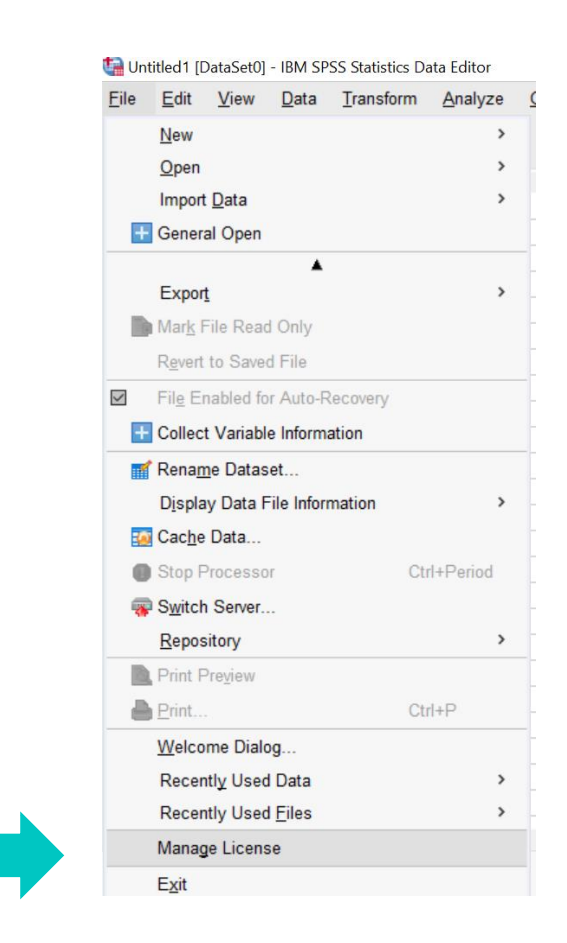

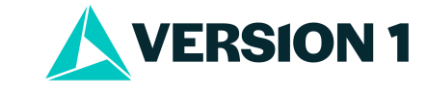

Classification: Controlled. Copyright@2024 Version 1. All rights reserved.

#### **Tech Tips – Manage License Options**

- This will bring up the **Manage License** Dialogue Box.
- Users can see Version Information and the License Expiration Date.
- Selecting More Information will show all modules installed and the expiration date. This information will appear in output.

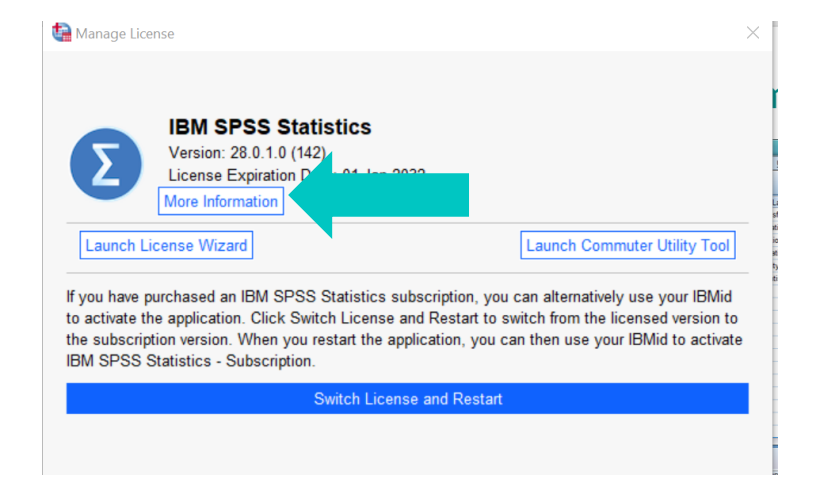

| License                         |                 |                       |                              |
|---------------------------------|-----------------|-----------------------|------------------------------|
| Component                       | Expiration Date | Maximum N of<br>Users | Maximum<br>Release<br>Number |
| IBM SPSS Statistics             | 01-JAN-2032     | 1                     | 28.0                         |
| IBM SPSS Regression             | 01-JAN-2032     | 1                     | 28.0                         |
| IBM SPSS Advanced<br>Statistics | 01-JAN-2032     | 1                     | 28.0                         |
| IBM SPSS Categories             | 01-JAN-2032     | 1                     | 28.0                         |
| IBM SPSS Exact Tests            | 01-JAN-2032     | 1                     | 28.0                         |
|                                 |                 |                       |                              |

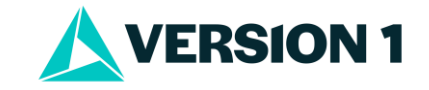

## **Tech Tips - Manage License Options**

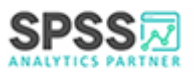

 Users can also Launch License Wizard or the Commuter Utility Tool as well as activate their IBM SPSS Statistics Subscription.

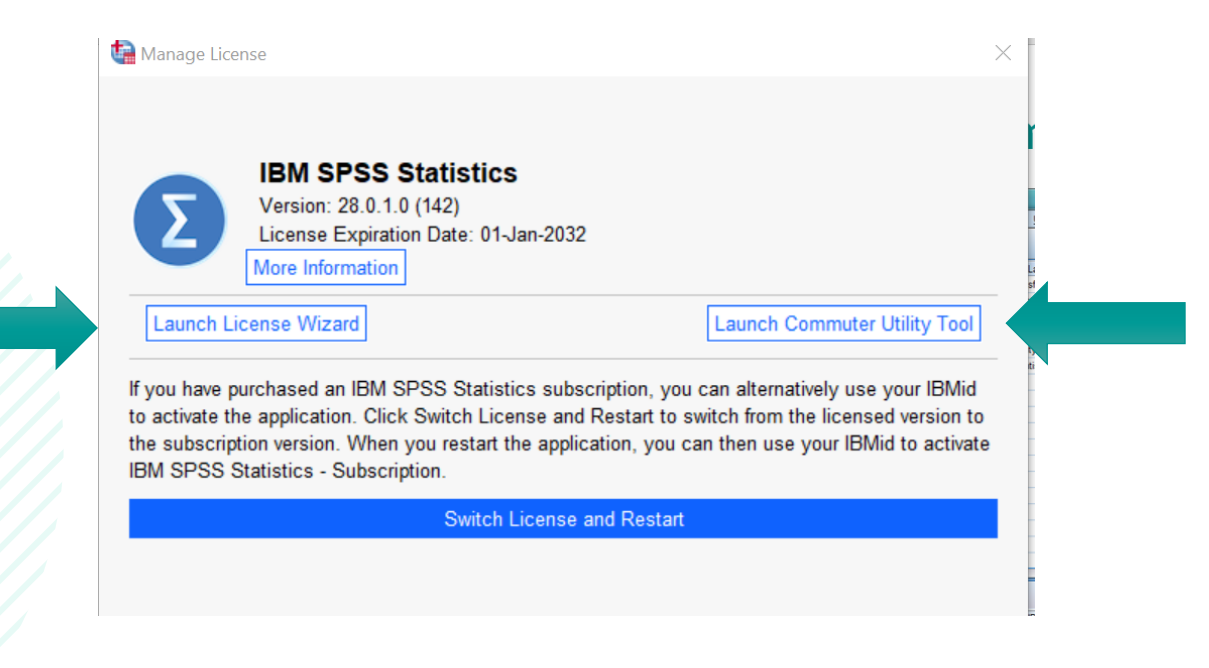

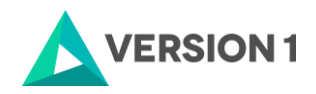

4 Copyright ©2022 Version 1. All rights reserved.

## **Tech Tips – Manage License Options**

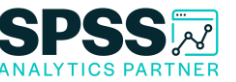

• Users can also Launch License Wizard or the Commuter Utility Tool as well as activate their IBM SPSS Statistics Subscription.

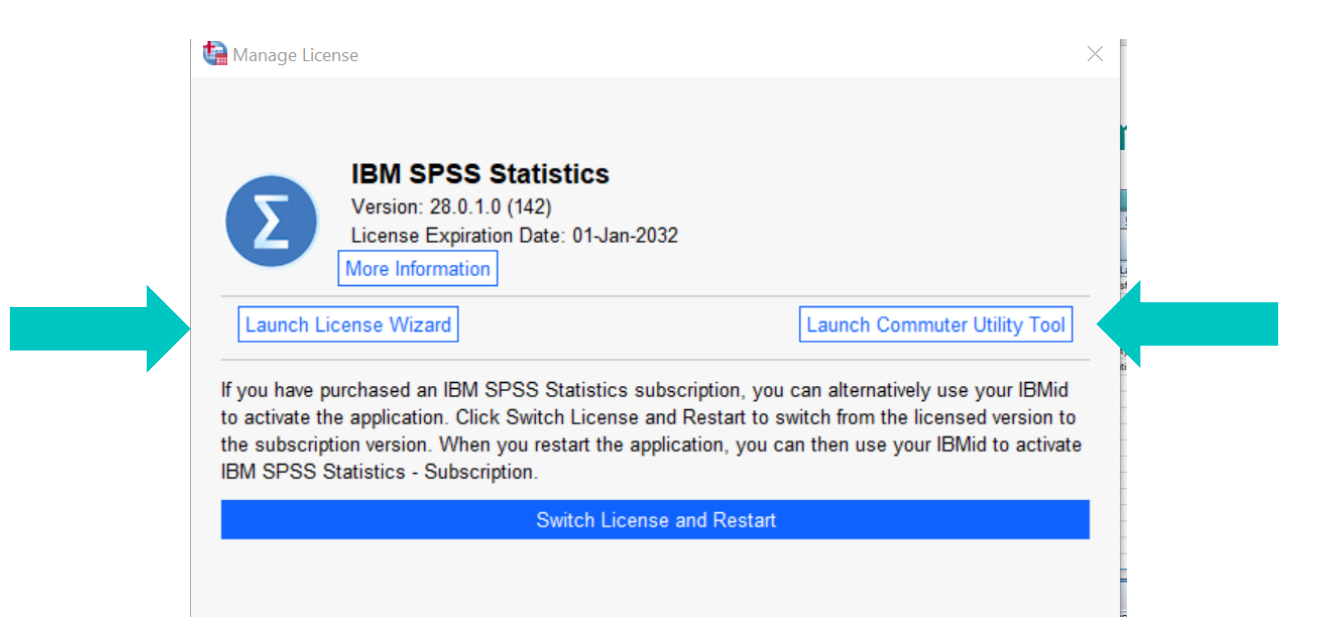

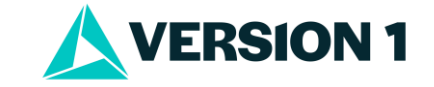

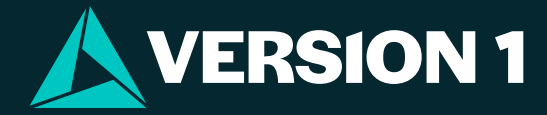

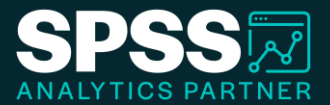

# Thank You

For more information

please visit spssanalyticspartner.com

Classification: Controlled. Copyright ©2024 Version 1. All rights reserved.

Classification: Controllec